## สารบัญ

|                                                                 | หน้า |
|-----------------------------------------------------------------|------|
| บทคัดย่อ                                                        | ข    |
| กิตติกรรมประกาศ                                                 | የ    |
| สารบัญ                                                          | খ    |
| สารบัญตาราง                                                     | ช    |
| สารบัญภาพ                                                       | ซ    |
| บทที่ 1 บทนำ                                                    |      |
| 1.1 หลักการเหตุผลความเป็นมาและความสำคัญของโครงงาน               | 1    |
| 1.2 วัตถุประสงค์ของโครงงาน                                      | 3    |
| 1.3 ประโยชน์ที่คาดว่าจะได้รับ                                   | 3    |
| 1.4 ขอบเขตและเครื่องมือที่ใช้ในการพัฒนา                         | 3    |
| 1.5 สถานที่ใช้ในการดำเนินการศึกษาและรวบรวมข้อมูล                | 7    |
| 1.6 ระยะเวลาในการดำเนินการ                                      | 8    |
| บทที่ 2  แนวคิด ทฤษฎี และเครื่องมือที่ใช้ออกแบบและวิเคราะห์ระบบ |      |
| 2.1 แนวคิดที่เกี่ยวข้อง                                         | 9    |
| 2.2 ทฤษฎีที่เกี่ยวข้อง                                          | 11   |
| 2.3 เครื่องมือที่ใช้ในการพัฒนาระบบ                              | 15   |
| 2.4 วรรณกรรมที่เกี่ยวข้อง                                       | 27   |
| บทที่ 3 วิเคราะห์และออกแบบระบบ                                  |      |
| 3.1 โครงสร้างภายในองค์กร                                        | 31   |
| 3.2 ระบบงานเดิม                                                 | 31   |
| 3.3 ระบบงานใหม่                                                 | 33   |
| 3.4 แผนภาพกระแสข้อมูล (Data Flow Diagram)                       | 33   |
| 3.5 ความสัมพันธ์ของฐานข้อมูล (ER Diagram)                       | 48   |
|                                                                 |      |

## สารบัญ (ต่อ)

|                                       | หน้า |
|---------------------------------------|------|
| 3.6 พจนานุกรมข้อมูล (Data Dictionary) | 49   |
| 3.7 โครงสร้างระบบงาน                  | 58   |
| 3.8 ออกแบบหน้าจอ                      | 59   |
| บทที่ 4 ผลการดำเนินงาน                |      |
| 4.1 ผลการดำเนินงาน                    | 75   |
| 4.2 การอภิปรายผล                      | 82   |
| 4.3 การประเมินขอบเขตโครงการ           | 82   |
| 4.4 รูปแบบการประเมิน                  | 82   |
| 4.5 การประเมินโครงการ                 | 83   |
| 4.6 สรุปผลประเมินโครงการ              | 83   |
| 4.7 สรุปผลการดำเนินงาน                | 85   |
| บทที่ 5 สรุปผลและข้อเสนอแนะ           |      |
| 5.1 บทสรุปผลโครงการ                   | 86   |
| 5.2 ข้อจำกัดระบบงาน                   | 87   |
| 5.3 ปัญหาและอุปสรรคของโครงงาน         | 87   |
| 5.4 ข้อเสนอแนะ                        | 87   |
| บรรณานุกรม                            | 88   |
| ภาคผนวก ก                             | 89   |
| ภาคผนวก ข                             | 153  |
| ประวัติผู้จัดทำ                       | 155  |

## สารบัญตาราง

| ตารางที่                                                              | หน้า        |
|-----------------------------------------------------------------------|-------------|
| 1.1 แผนการดำเนินงาน                                                   | 8           |
| 2.1 สัญลักษณ์ Flowchart (ผังงาน)                                      | 15          |
| 2.2 สัญลักษณ์ที่ใช้เขียนแผนภาพกระแสข้อมูลของ Gane & Sarson            | 19          |
| 2.3 เปรียบเทียบสัญลักษณ์กระแสข้อมูลของ DeMarco & Yourdon กับ Gane a   | & Sarson 19 |
| 2.4 สัญลักษณ์ในการออกแบบความสัมพันธ์ของข้อมูล                         | 21          |
| 2.5 สัญลักษณ์ความสัมพันธ์ในการออกแบบความสัมพันธ์ของข้อมูล             | 22          |
| 2.6 ประเภทข้อมูลชนิดตัวอักษร                                          | 23          |
| 2.7 ประเภทข้อมูลชนิดจำนวนเต็ม                                         | 25          |
| 2.8 ประเภทข้อมูลชนิดจำนวนทศนิยม                                       | 25          |
| 2.9 ประเภทข้อมูลชนิดวันและเวลา                                        | 26          |
| 3.1 แสดงค่ำอธิบายกระบวนการ จัดการข้อมูลผู้ใช้ระบบ                     | 37          |
| 3.2 แสดงกระบวนการ จัดการข้อมูลการจอง                                  | 37          |
| 3.3 แสดงกระบวนการ จัดการข้อมูลหน้าเว็บไซต์                            | 38          |
| 3.4 แสดงกระบวนการ จัดการข้อมูลการเงิน                                 | 39          |
| 3.5 แสดงกระบวนการ เรียกดูข้อมูลรายงาน                                 | 39          |
| 3.6 แสดงคำอธิบายกระแสข้อมูลระดับที่ 1 กระบวนการที่ 1.1 ตรวจสอบ        |             |
| ผู้ใช้และรหัสผ่าน                                                     | 40          |
| 3.7 แสดงคำอธิบายกระแสข้อมูลระดับที่ 1 กระบวนการที่ 1.2 เพิ่มและจัดการ |             |
| ข้อมูลผู้ใช้ระบบ                                                      | 41          |
| 3.8 แสดงคำอธิบายกระแสข้อมูลระดับที่ 1 กระบวนการที่ 2.1 เพิ่มและจัดการ | Ĩ           |
| ข้อมูลการจอง                                                          | 42          |
| 3.9 แสดงคำอธิบายกระแสข้อมูลระดับที่ 1 กระบวนการที่ 2.2 การจัดการ      |             |
| ข้อมูลเมนูอาหาร                                                       | 43          |
| 3.10 แสดงคำอธิบายกระแสข้อมูลระดับที่ 1 กระบวนการที่ 2.3 การจัดการ     |             |
| ข้อมูลวันจองจัดงานเลี้ยง                                              | 44          |
| 3.11 แสดงคำอธิบายกระแสข้อมูลระดับที่ 1 กระบวนการที่ 2.4 ยืนยันการจอง  | I           |
| จัดงานเลี้ยง                                                          | 44          |

## สารบัญตาราง

| ตารางที่ |                                                                 | หน้า |
|----------|-----------------------------------------------------------------|------|
| 3.12     | แสดงคำอธิบายกระแสข้อมูลระดับที่ 1 กระบวนการที่ 3.1 จัดการข้อมูล |      |
|          | หน้าเว็บไซต์                                                    | 45   |
| 3.13     | แสดงคำอธิบายกระแสข้อมูลระดับที่ 1 กระบวนการที่ 3.2 จัดการข้อมูล |      |
|          | เวลาให้บริการ                                                   | 46   |
| 3.14     | แสดงคำอธิบายกระแสข้อมูลระดับที่ 1 กระบวนการที่ 4.1 จัดการข้อมูล |      |
|          | การเงินการจองจัดงานเลี้ยง                                       | 47   |
| 3.15     | แสดงคำอธิบายกระแสข้อมูลระดับที่ 1 กระบวนการที่ 4.2 จัดการข้อมูล |      |
|          | เงินเดือนพนักงาน                                                | 47   |
| 3.16     | แสดงชื่อตารางทั้งหมดของระบบฐานข้อมูล                            | 49   |
| 3.17     | แสดงรายละเอียดของตาราง user                                     | 50   |
| 3.18     | แสดงรายละเอียดของตาราง customer                                 | 50   |
| 3.19     | แสดงรายละเอียดของตาราง employee                                 | 51   |
| 3.20     | แสดงรายละเอียดของตาราง reserve                                  | 52   |
| 3.21     | แสดงรายละเอียดของตาราง reserve_type                             | 53   |
| 3.22     | แสดงรายละเอียดของตาราง reserve_detail                           | 53   |
| 3.23     | แสดงรายละเอียดของตาราง reserve_status                           | 54   |
| 3.24     | แสดงรายละเอียดของตาราง reserve_menu                             | 55   |
| 3.25     | แสดงรายละเอียดของตาราง menu                                     | 55   |
| 3.26     | แสดงรายละเอียดของตาราง menu_categories                          | 56   |
| 3.27     | แสดงรายละเอียดของตาราง content                                  | 57   |
| 4.1 Ø    | การางสรุปความพึงพอใจ                                            | 86   |

# สารบัญรูปภาพ

| ภาพ  | เที่ หน้า                                                                   |    |
|------|-----------------------------------------------------------------------------|----|
| 2.1  | รูปแบบการเขียนแผนผังก้างปลา                                                 | 17 |
| 2.2  | ตัวอย่างการเขียนแผนภาพ Context Diagram                                      | 18 |
| 2.3  | แสดงความสัมพันธ์แบบ One To One Relationships                                | 21 |
| 2.4  | แสดงความสัมพันธ์แบบ One To Many Relationships                               | 21 |
| 2.5  | แสดงความสัมพันธ์แบบ Many to Many Relationships                              | 21 |
| 3.1  | แสดงโครงสร้างองค์กร                                                         | 31 |
| 3.2  | แสดงแผนผังการทำงานเดิม การจัดงานเลี้ยง ร้านอาหารมุมสบาย                     | 32 |
| 3.3  | แผนภูมิที่แสดงปัญหาที่พบในระบบงานเดิม                                       | 33 |
| 3.4  | แสดงแผนผังบริบท (Context Diagram) บนเว็บแอพพลิเคชัน (Web Application)       | 35 |
| 3.5  | แสดงกระแสภาพข้อมูลระดับที่ 0                                                | 36 |
| 3.6  | แสดงแผนภาพกระแสข้อมูลระดับที่ 1 จัดการข้อมูลผู้ใช้ระบบ                      | 40 |
| 3.7  | แสดงแผนภาพกระแสข้อมูลระดับที่ 1 จัดการระบบการจองจัดงานเลี้ยง                | 42 |
| 3.8  | แสดงแผนภาพกระแสข้อมูลระดับที่ 1 จัดการข้อมูลหน้าเว็บไซต์                    | 45 |
| 3.9  | แสดงแผนภาพกระแสข้อมูลระดับที่ 1 จัดการข้อมูลการเงิน                         | 46 |
| 3.10 | แผนภาพแสดงความสัมพันธ์ระหว่างข้อมูล (Entity Relationship Diagram)           |    |
|      | แบบ Crow's Foot Model                                                       | 48 |
| 3.11 | แผนผังโครงสร้างระบบ                                                         | 58 |
| 3.12 | หน้าหลักเว็บไซต์สำหรับลูกค้า                                                | 59 |
| 3.13 | หน้าหลักเว็บไซต์สำหรับลูกค้า ระบบการจองจัดงานเลี้ยง(กรอกข้อมูลผู้ใช้บริการ) | 60 |
| 3.14 | หน้าหลักเว็บไซต์สำหรับลูกค้า ระบบการจองจัดงานเลี้ยง(เมนูอาหารทานเล่น)       | 60 |
| 3.15 | หน้าหลักเว็บไซต์สำหรับลูกค้า ระบบการจองจัดงานเลี้ยง(เมนูอาหารจานร้อน)       | 61 |
| 3.16 | หน้าหลักเว็บไซต์สำหรับลูกค้า ระบบการจองจัดงานเลี้ยง(เมนูอาหารจานหลัก)       | 61 |
| 3.17 | หน้าหลักเว็บไซต์สำหรับลูกค้า ระบบการจองจัดงานเลี้ยง(เลือกข้าว)              | 62 |
| 3.18 | หน้าหลักเว็บไซต์สำหรับลูกค้า ระบบการจองจัดงานเลี้ยง(เลือกเมนูของหวาน)       | 62 |
| 3.19 | หน้าหลักเว็บไซต์สำหรับลูกค้า (แนะนำเมนูอาหาร)                               | 63 |
| 3.20 | ) หน้าหลักเว็บไซต์สำหรับลูกค้า หน้าเลือกดูข้อมูลบทความหรือข่าวสารต่างๆ      | 63 |
| 3.21 | หน้าหลักเว็บไซต์สำหรับลูกค้า หน้าดูข้อมูลหรือบทความต่างๆ                    | 64 |

| ภาพที่               |                                                               | หน้า  |
|----------------------|---------------------------------------------------------------|-------|
| 3.22 หน้าหลัง        | าเว็บไซต์สำหรับลูกค้า ติดต่อหรือสอบถามข้อมูลทางร้าน           | 64    |
| 3.23 หน้าจอล์        | จ้อกอินสำหรับเจ้าของร้าน ผู้จัดการและพนักงาน                  | 65    |
| 3.24 หน้าจอเ         | หลักของเจ้าของร้าน หน้าจอหลักส่วนของระบบหลังร้าน              | 65    |
| 3.25 หน้าจอล         | ส่วนใช้งานของเจ้าของร้าน ระบบหลังร้านจัดการผู้ใช้งาน          | 66    |
| 3.26 หน้าจอ <i>ะ</i> | ส่วนใช้งานของเจ้าของร้าน ระบบการจองจัดงานเลี้ยง               | 66    |
| 3.27 หน้าจอะ         | ช่วนใช้งานของเจ้าของร้าน ดูข้อมูลรายการการจองจัดงานเลี้ยง     | 67    |
| 3.28 หน้าจอ <i>ะ</i> | ส่วนใช้งานของเจ้าของร้าน ยืนยันการจองจัดงานเลี้ยง             | 67    |
| 3.29 หน้าจออ         | ส่วนใช้งานของเจ้าของร้าน จัดการเมนูอาหาร                      | 68    |
| 3.30 หน้าจอ <i>เ</i> | ส่วนใช้งานของเจ้าของร้าน จัดการข้อมูลเงินเดือน                | 68    |
| 3.31 หน้าจอล         | ช่วนใช้งานของเจ้าของร้าน หน้าหลักเรียกดูข้อมูลรายงาน          | 69    |
| 3.32 หน้าจอล         | ส่วนใช้งานของเจ้าของร้าน เรียกดูข้อมูลยอดรวมการจองจัดงานเลี้ย | 14 69 |
| 3.33 หน้าจอล         | ส่วนใช้งานของเจ้าของร้าน เรียกดูข้อมูลรายงานเงินเดือน         | 70    |
| 3.34 หน้าจอะ         | ช่วนใช้งานของเจ้าของร้าน เรียกดูข้อมูลยอดขายรวม               | 70    |
| 3.35 หน้าจอล         | ส่วนใช้งานของเจ้าของร้าน เรียกดูข้อมูลใบเสร็จ                 | 71    |
| 3.36 หน้าจอ <i>เ</i> | ส่วนใช้งานของผู้จัดการร้าน หน้าหลักการใช้งาน                  | 71    |
| 3.37 หน้าจอะ         | ช่วนใช้งานของผู้จัดการร้าน จัดการข้อมูลผู้ใช้งาน              | 72    |
| 3.38 หน้าจอ <i>เ</i> | ส่วนใช้งานผู้จัดการร้าน หน้าหลักระบบการจอง                    | 72    |
| 3.39 หน้าจอล         | ส่วนใช้งานของผู้จัดการร้าน แก้ไขการจองจัดงานเลี้ยง            | 73    |
| 3.40 หน้าจอะ         | ช่วนใช้งานผู้จัดการร้าน ยืนยันการจองจัดงานเลี้ยง              | 73    |
| 3.41 หน้าจอล         | ่วนใช้งานของผู้จัดการร้าน จัดการเมนูอาหาร                     | 74    |
| 3.42 หน้าจอะ         | ช่วนใช้งานของผู้จัดการร้าน จัดการข้อมูลหน้าเว็บไซต์           | 74    |
| 3.43 หน้าจอะ         | ช่วนใช้งานของพนักงาน หน้าหลักส่วนระบบหลังร้าน                 | 75    |
| 3.44 หน้าจอะ         | ช่วนใช้งานของพนักงาน ดูข้อมูลการจองจัดงานเลี้ยง               | 75    |
| 3.45 หน้าจอะ         | ช่วนใช้งานของพนักงาน ดูข้อมูลเงินเดือน                        | 76    |
| 4.1 แสดงหน้า         | สมัครใช้งานสำหรับสมาชิก                                       | 75    |

| ภาพที่                                           | หน้า |
|--------------------------------------------------|------|
| 4.2 แสดงหน้าจอเข้าสู่ระบบของสมาชิก               | 76   |
| 4.3 แสดงหน้าจอเริ่มต้นใช้บริการการจองจัดเลี้ยง   | 76   |
| 4.4 แสดงหน้าจอการเลือกเมนู                       | 77   |
| 4.5 หน้าจอแสดงรายการที่เลือก                     | 77   |
| 4.6 หน้าจอแสดงผลการจองเบื้องต้น                  | 78   |
| 4.7 แสดงหน้าจอการเข้าสู่ระบบของผู้จัดการหลังร้าน | 78   |
| 4.8 หน้าจอแสดงการจัดการผู้ดูแลระบบร้าน           | 79   |
| 4.9 หน้าจอแสดงข้อมูลผู้ใช้งาน                    | 79   |
| 4.10 หน้าจอแสดงส่วนของหมวดหมู่อาหาร              | 80   |
| 4.11 หน้าจอแสดงข้อมูลเมนูอาหาร                   | 80   |
| 4.12 หน้าจอแสดงเมนูแนะนำ                         | 81   |
| 4.13 หน้าจอแสดงรายละเอียดการจอง                  | 81   |
| ก.1 แสดงหน้าล็อคอินเข้าสู่ระบบเจ้าของร้าน        | 89   |
| ก.2 หน้าจอแสดงส่วนหน้าแรกระบบของเจ้าของร้าน      | 90   |
| ก.3 หน้าจอแรกของส่วนจัดการผู้ดูแลระบบ            | 91   |
| ก.4 หน้าจอแสดงการเพิ่มผู้ดูแลระบบ                | 91   |
| ก.5 ส่วนการแก้ไขข้อมูลผู้ดูแลระบบ                | 92   |
| ก.6 ส่วนการลบผู้ดูแลระบบ                         | 92   |
| ก.7 ส่วนหน้าแรกของการจัดการผู้ใช้งานระบบ         | 93   |
| ก.8 หน้าจอแสดงการเพิ่มผู้ใช้งานระบบ              | 93   |
| ก.9 หน้าจอการแก้ไขผู้ใช้งาน                      | 94   |
| ก.10 หน้าจอแสดงการลบผู้ใช้งาน                    | 94   |
| ก.11 หน้าแรกของการจัดการหมวดหมู่อาหาร            | 95   |
| ก.12 หน้าจอแสดงการเริ่มต้นการสร้างหมวดหมู่อาหาร  | 95   |
| ก.13 หน้าจอการแก้ไขหมวดหมู่อาหาร                 | 96   |

| ภาพร์ |                                          | หน้า |     |
|-------|------------------------------------------|------|-----|
| ก.14  | หน้าจอแสดงการลบหมวดหมู่อาหาร             |      | 96  |
| ก.15  | หน้าแรกของการจัดการเมนู                  |      | 97  |
| ก.16  | หน้าจอการเพิ่มเมนูอาหาร                  |      | 97  |
| ก.17  | หน้าจอการแก้ไขเมนูอาหาร                  |      | 98  |
| ก.18  | หน้าจอแสดงการลบเมนูอาหาร                 |      | 98  |
| ก.19  | หน้าจอแรกของการจัดการชุดเมนูอาหาร        |      | 99  |
| ก.20  | หน้าจอแสดงการเพิ่มชุดเมนูอาหาร           |      | 99  |
| ก.21  | หน้าจอแสดงรายละเอียดการเลือกชุดเมนูอาหาร |      | 100 |
| ก.22  | หน้าจอแสดงรายละเอียดการเลือกเมนูอาหาร    |      | 100 |
| ก.23  | หน้าจอแสดงการเพิ่มชุดเมนูอาหาร           |      | 101 |
| ก.24  | หน้าจอแสดงรายละเอียดการเลือกชุดเมนูอาหาร |      | 101 |
| ก.25  | หน้าจอแสดงรายละเอียดการเลือกเมนูอาหาร    |      | 102 |
| ก.26  | หน้าจอแสดงการลบชุดเมนูอาหาร              |      | 102 |
| ก.27  | หน้าจอแสดงการลบชุดเมนูอาหาร              |      | 103 |
| ก.28  | หน้าจอแสดงรายละเอียดการจอง               |      | 103 |
| ก.29  | หน้าจอแก้ไขข้อมูลการจอง                  |      | 104 |
| ก.30  | หน้าจอแก้ไขข้อมูลการจอง                  |      | 104 |
| ก.31  | หน้าจอแก้ไขข้อมูลการจอง                  |      | 105 |
| ก.32  | หน้าจอแสดงรายละเอียดการเลือกเมนูอาหาร    |      | 105 |
| ก.33  | หน้าจอแสดงการเพิ่มค่าใช้จ่ายเพิ่มเติม    |      | 106 |
| ก.34  | หน้าจอแสดงปุ่มการจองแบบต่างๆ             |      | 106 |
| ก.35  | หน้าจอแสดงการยืนยันการจอง                |      | 107 |
| ก.36  | หน้าจอแสดงการยืนยันการจอง                |      | 107 |
| ก.37  | หน้าแรกของส่วนจัดการหน้าเว็บไซต์         |      | 108 |
| ก.38  | หน้าจอการแก้ไขเมนูแนะนำ                  |      | 108 |

| ภาพเ | 4                                          | หน้า |
|------|--------------------------------------------|------|
| ก.39 | หน้าจอการแก้ไขเมนู                         | 109  |
| ก.40 | หน้าจอการแก้ไขภาพน้ำเสนอ                   | 109  |
| ก.41 | จอแสดงหน้าแรกของผู้จัดการ                  | 110  |
| ก.42 | จอแสดงส่วนการออกจากระบบของผู้จัดการ        | 111  |
| ก.43 | หน้าจอแรกของส่วนจัดการพนักงาน              | 111  |
| ก.44 | หน้าจอแสดงการเพิ่มพนักงาน                  | 112  |
| ก.45 | ส่วนการแก้ไขข้อมูลพนักงาน                  | 112  |
| ก.46 | ส่วนการลบพนักงาน                           | 113  |
| ก.47 | หน้าจอแสดงการเพิ่มผู้ใช้งานระบบ            | 113  |
| ก.48 | หน้าจอการแก้ไขผู้ใช้งาน                    | 114  |
| ก.49 | หน้าจอแสดงการลบผู้ใช้งาน                   | 114  |
| ก.50 | หน้าแรกของการจัดการหมวดหมู่อาหาร           | 115  |
| ก.51 | หน้าจอแสดงการเริ่มต้นการสร้างหมวดหมู่อาหาร | 115  |
| ก.52 | หน้าจอการแก้ไขหมวดหมู่อาหาร                | 116  |
| ก.53 | หน้าจอแสดงการลบหมวดหมู่อาหาร               | 116  |
| ก.54 | หน้าแรกของการจัดการเมนู                    | 117  |
| ก.55 | หน้าจอการเพิ่มเมนูอาหาร                    | 117  |
| ก.56 | หน้าจอการแก้ไขเมนูอาหาร                    | 118  |
| ก.57 | หน้าจอแสดงการลบเมนูอาหาร                   | 118  |
| ก.58 | หน้าจอแรกของการจัดการชุดเมนูอาหาร          | 119  |
| ก.59 | หน้าจอแสดงการเพิ่มชุดเมนูอาหาร             | 119  |
| ก.60 | หน้าจอแสดงรายละเอียดการเลือกชุดเมนูอาหาร   | 120  |
| ก.61 | หน้าจอแสดงรายละเอียดการเลือกเมนูอาหาร      | 120  |
| ก.62 | หน้าจอแสดงการเพิ่มชุดเมนูอาหาร             | 121  |
| ก.63 | หน้าจอแสดงรายละเอียดการเลือกชุดเมนูอาหาร   | 121  |

| ภาพที่ |                                       | หน้า |
|--------|---------------------------------------|------|
| ก.64   | หน้าจอแสดงรายละเอียดการเลือกเมนูอาหาร | 122  |
| ก.65   | หน้าจอแสดงการลบชุดเมนูอาหาร           | 122  |
| ก.66   | หน้าจอแสดงการลบชุดเมนูอาหาร           | 123  |
| ก.67   | หน้าจอแสดงรายละเอียดการจอง            | 123  |
| ก.68   | หน้าจอแก้ไขข้อมูลการจอง               | 124  |
| ก.69   | หน้าจอแก้ไขข้อมูลการจอง               | 124  |
| ก.70   | หน้าจอแก้ไขข้อมูลการจอง               | 125  |
| ก.72   | หน้าจอแสดงการเพิ่มค่าใช้จ่ายเพิ่มเติม | 125  |
| ก.73   | หน้าจอแสดงปุ่มการจองแบบต่างๆ          | 126  |
| ก.74   | หน้าจอแสดงการยืนยันการจอง             | 126  |
| ก.75   | หน้าจอแสดงการยืนยันการจอง             | 127  |
| ก.76   | หน้าแรกของส่วนจัดการหน้าเว็บไซต์      | 127  |
| ก.77   | หน้าจอการแก้ไขเมนูแนะนำ               | 128  |
| ก.78   | หน้าจอการแก้ไขเมนู                    | 128  |
| ก.79   | หน้าจอการแก้ไขภาพนำเสนอ               | 129  |
| ก.71   | หน้าจอแสดงรายละเอียดการเลือกเมนูอาหาร | 129  |
| ก.80   | หน้าจอแสดงหน้าแรกของพนักงาน           | 130  |
| ก.81   | หน้าจอแสดงรายการการจองทั้งหมด         | 130  |
| ก.82   | ส่วนแสดงรายละเอียดย่อยการจอง          | 131  |
| ก.83   | หน้าจอแสดงหน้าแรกสุดของผู้ใช้งาน      | 132  |
| ก.84   | หน้าจอแสดงหน้าแรกสุดของผู้ใช้งาน(ต่อ) | 133  |
| ก.85   | หน้าจอแสดงการเข้าสู่ระบบ              | 133  |
| ก.86   | หน้าจอแสดงการสมัครเป็นสมาชิก          | 134  |
| ก.87   | หน้าจอแสดงผลการสมัครสมาชิก            | 134  |
| ก.88   | หน้าจอแสดงเมนูอาหารในร้าน             | 135  |

| ภาพที่                                      | หน้า |
|---------------------------------------------|------|
| ก.89 หน้าจอแรกของการจองจัดเลี้ยง            | 135  |
| ก.90 หน้าจอแรกของการเลือกเมนูอาหาร          | 136  |
| ก.91 หน้าจอยืนยันการจอง                     | 137  |
| ก.92 หน้าจอยื่นยันการจอง(ต่อ)               | 137  |
| ก.93 หน้าจอยืนยันการจอง(ต่อ)                | 138  |
| ก.94 หน้าจอยืนยันการจอง(ต่อ)                | 138  |
| ก.95 หน้าจอยืนยันการจอง(ต่อ)                | 139  |
| ก.96 ตัวเลือกทำงานในระบบของสมาชิก           | 139  |
| ก.97 หน้าจอแสดงหน้าแรกของประวัติการจอง      | 140  |
| ก.98 หน้าจอแสดงข้อมูลการจอง                 | 140  |
| ก.99 หน้าจอแสดงข้อมูลการจอง(ต่อ)            | 141  |
| ก.100 หน้าแรกของการแก้ไขข้อมูลการจอง        | 141  |
| ก.101 หน้าแก้ไขข้อมูลเมนูอาหาร              | 142  |
| ก.102 หน้าผลการแก้ไขข้อมูล                  | 142  |
| ก.103 หน้าแรกของเมนูเซตอาหาร                | 143  |
| ก.104 หน้ารายละเอียดของเมนูเซตอาหาร         | 143  |
| ก.105 หน้าแสดงหน้าจอการติดต่อร้าน           | 144  |
| ก.106 หน้าจอแสดงหน้าแรกสุดของผู้ใช้งาน      | 145  |
| ก.107 หน้าจอแสดงหน้าแรกสุดของผู้ใช้งาน(ต่อ) | 146  |
| ก.108 หน้าจอแสดงเมนูอาหารในร้าน             | 146  |
| ก.109 หน้าจอแรกของการจองจัดเลี้ยง           | 147  |
| ก.110 หน้าจอแรกของการเลือกเมนูอาหาร         | 147  |
| ก.111 หน้าจอยืนยันการจอง                    | 148  |
| ก.112 หน้าจอยืนยันการจอง(ต่อ)               | 148  |
| ก.113 หน้าจอยืนยันการจอง(ต่อ)               | 149  |

| ภาพที่ |                               | หน้า |     |
|--------|-------------------------------|------|-----|
| ก.114  | หน้าจอยืนยันการจอง(ต่อ)       |      | 150 |
| ก.115  | หน้าจอยืนยันการจอง(ต่อ)       |      | 150 |
| ก.116  | หน้าแรกของเมนูเซตอาหาร        |      | 151 |
| ก.117  | หน้ารายละเอียดของเมนูเซตอาหาร |      | 151 |
| ก.118  | หน้าแสดงหน้าจอการติดต่อร้าน   |      | 152 |